## How to activate your eBook/access code on www.tvccbookstore.com

| <b>TRICC</b><br>BOOKSTORE |                                                                     |                            |           |             |           | +) Login |
|---------------------------|---------------------------------------------------------------------|----------------------------|-----------|-------------|-----------|----------|
| ome                       | Textbooks -                                                         | Supplies/Study Materials - | Apparel 🗸 | Accessories | Locations | ŝ        |
|                           |                                                                     |                            | Log In    |             |           |          |
|                           | Email Address: * Password Forgot Your Password? Register Here Login |                            |           |             |           |          |
|                           | Please enter your login inform                                      | ation                      |           |             |           |          |

## **Step 1-Select Login and enter your Login information.**

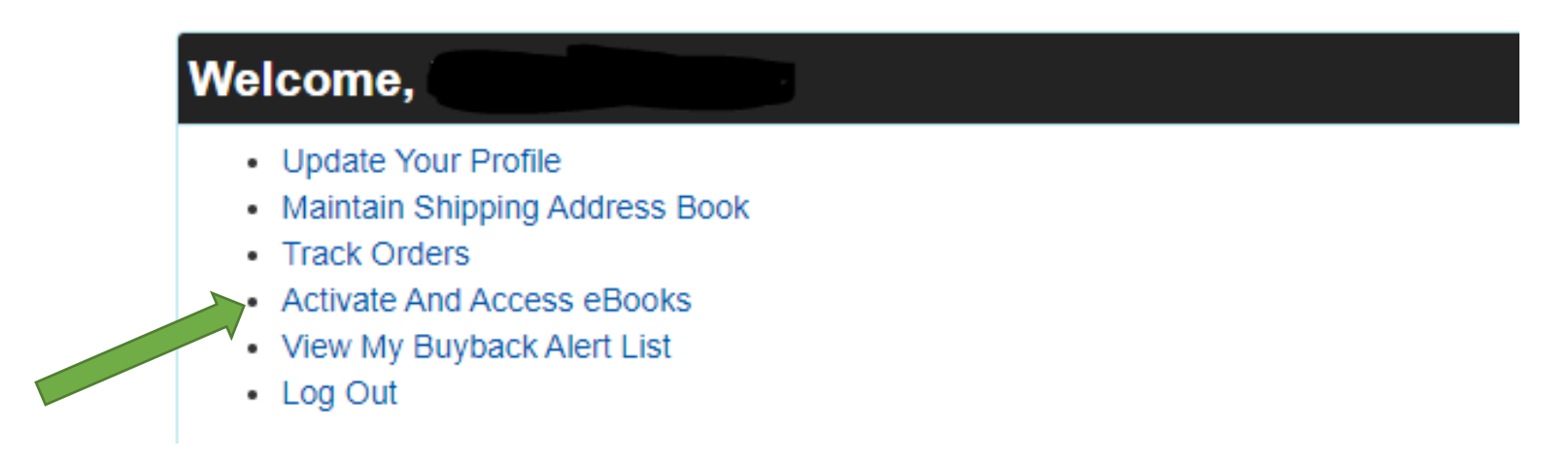

Step 2- Select (Activate and Access eBooks).

**Online purchase of eBook/ digital access code** 

If you purchased an eBook ONLINE, your title will appear under "Other Digital Titles."

In store purchase of eBook

If you purchased an eBook IN STORE you will need to select

(Click here to activate an in-store purchase)

eBooks

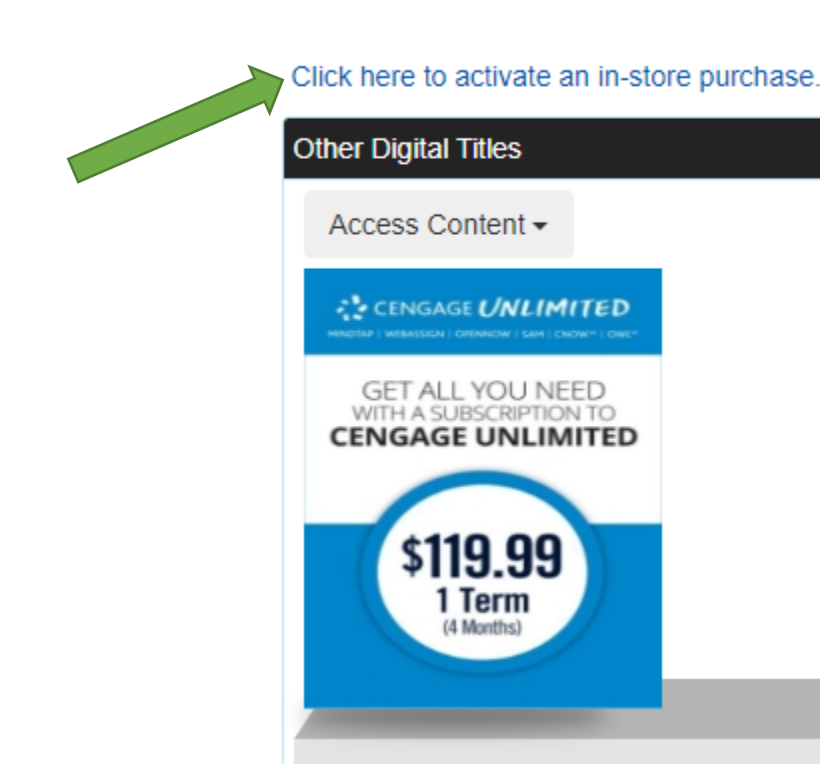

Access Content -

CENGAGE **UNLIMITED** 

GET ALL YOU NEED WITH A SUBSCRIPTION TO CENGAGE UNLIMITED

lerr

## Activate eBooks

When you made your eBook purchase in the store you received a card with the eBook information. For a VitalSource purchase, if you have a Card Number, enter it. Otherwise, enter the Redemption Code and click Activate.

On your receipt that you received from the bookstore find your (REDEMPTION CODE) and enter that code into the box and click activate.

eBooks

Click here to activate an in-store purchase.

Activate

Once this is activated you will see the eBook that you purchased in your eBook library! At this point you will select the book you want to view and follow the step by step instructions in Vitalsource.